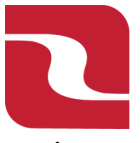

Note-Before making a new wire payment the recipient must be added to your "Recipient List". For more information about adding "New Recipients" please view the Recipient Management Training Document.

1. Select the "Business Banking" menu and then select "Payments".

| <b>FDIC</b> F       | Ge RED RIVER BANK Ge FDIC FDIC-Insured - Backed by the full foith and credit of the U.S. Government Ge |             |                                               |              |              |                                                                                                    |        |   |                                                            | Good A | fternoon, Edwin Lagarde |
|---------------------|----------------------------------------------------------------------------------------------------|-------------|-----------------------------------------------|--------------|--------------|----------------------------------------------------------------------------------------------------|--------|---|------------------------------------------------------------|--------|-------------------------|
| Home                | Transfers & F                                                                                          | ayments     | Business Banking                              | Services     | Settings     | 49<br>Messages                                                                                            | Log Of | f |                                                            |        |                         |
| Busi                | ness B                                                                                                 | ankin       | g                                             |              |              |                                                                                                    |        |   |                                                            |        |                         |
|                     |                                                                                                    | PAYME       | NTS & TRANS                                   | ERS          |              |                                                                                                    |        |   |                                                            |        |                         |
|                     | CERC Positive Pay<br>Validate check payments & automate check processing                               |             |                                               | ę            | 5            | Payments<br>An advanced workflow to send or collect wire, ACH, and<br>ther one-time or recurring payments |        |   |                                                            |        |                         |
|                     |                                                                                                    | Se Re<br>Cr | ecipients<br>eate & manage recipie            | ents of comn | nercial payn | p its                                                                                                    |        | 5 | ACH Reporting<br>ACH NOC's, ACH Returns and EDI Reporting  |        |                         |
|                     |                                                                                                    | 📥 Ta<br>Pa  | <b>ax Payments</b><br>y federal or state taxe | 5            |              |                                                                                                    |        | = | Remote Deposit Capture<br>Submit checks via Remote Deposit |        |                         |
| BUSINESS MANAGEMENT |                                                                                                    |             |                                               |              |              |                                                                                                    |        |   |                                                            |        |                         |

2. Select "New Payment" and choose "Domestic Wire".

| נם   | RED RIVER BANK       |                     |          |          |                |         |        |             |                 | Good Afternoon, Edwin Lagarde |
|------|----------------------|---------------------|----------|----------|----------------|---------|--------|-------------|-----------------|-------------------------------|
| FDIC |                      |                     |          |          |                |         |        |             |                 |                               |
| Home | Transfers & Payments | Business Banking    | Services | Settings | 49<br>Messages | Log Off |        |             |                 |                               |
| Pay  | ments Hub            |                     |          |          |                |         |        |             |                 |                               |
| MAK  | MAKE A PAYMENT       |                     |          |          |                |         |        |             |                 |                               |
| New  | v Payment            |                     |          |          |                |         |        |             |                 |                               |
| ACI  | H                    | Wire                |          |          | Other          |         |        |             |                 |                               |
| ACI  | H Batch              | Domestic W          | ire      |          | Payment Fr     | om File | -      |             |                 |                               |
| ACI  | H Collection         |                     |          |          |                |         |        |             |                 |                               |
| L    | Name A               | iten Acti concetion | Type 🔺   | WIC      | Recipi         | ients   | Last P | Paid Date 🔺 | Last Paid Amoun | t Actions                     |

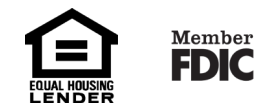

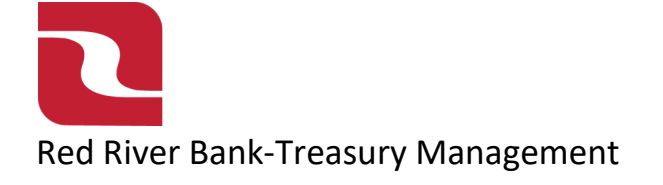

## Wire-One Time Payments

3. Select "From Subsidiary", "Account", and "Process Date".

| Home Transfers & Payments Business Banking Serv | ces Settings Messages Card Controls | Log Off |
|-------------------------------------------------|-------------------------------------|---------|
| Domestic Wire Change Type                       |                                     |         |
| Origination Details                             |                                     |         |
| From Subsidiary                                 | Account                             |         |
| Transfer Test Business 1                        | Payroll<br>8104                     | \$78.93 |
| Process Date                                    | Recurrence                          |         |
| Ē                                               | None                                |         |
| Wire Details                                    |                                     |         |
| Recipient/Account                               | Amount                              |         |
| <ul> <li>Search by name or account.</li> </ul>  | \$                                  | 0.00    |
| OPTIONAL WIRE INFORMATION                       |                                     |         |

4. Search for the "Recipient/Account" in the "Search by name or account field" and then enter "Amount".

| RED RIVER BANK                         |                                  |                  |                     |             |                           | Good Morning, Edwin Lagarde |
|----------------------------------------|----------------------------------|------------------|---------------------|-------------|---------------------------|-----------------------------|
| FDIC FDIC-Insured - Backed by the full | faith and credit of the U.S. Gov | ernment          |                     |             |                           | cood morning, canni cagarae |
| Home Transfers & Payments              | Business Banking S               | ervices Settings | Messages Card Contr | ols Log Off |                           |                             |
| Domestic Wire                          | Change Type                      |                  |                     |             |                           |                             |
| Origination Details                    |                                  |                  |                     |             |                           |                             |
| Transfer Test Business 1               |                                  | Payroll<br>8104  |                     | \$78.93     |                           |                             |
| Process Date                           |                                  | Recurrence       |                     |             |                           |                             |
| 02/10/2025                             | Ē                                | Set schedule     |                     |             |                           |                             |
| Wire Details                           |                                  |                  |                     |             |                           | :                           |
| Recipient/Account                      |                                  | Amount           |                     |             |                           |                             |
| R Search by name or acco               | unt.                             | \$               |                     | 0.00        |                           |                             |
| + New Recipient                        |                                  | Î                |                     |             |                           | ~                           |
| A L Seafood                            |                                  |                  |                     |             |                           |                             |
| A L Seafood<br>Checking                | 1234569874                       |                  |                     |             |                           |                             |
| ABC Company123                         |                                  |                  |                     |             | Cancel                    | Draft Approve               |
| ABC Company123<br>Checking             | 123456854123                     |                  |                     |             |                           |                             |
| ABC Fish Company                       |                                  | Salar Production |                     |             | Contraction of the second |                             |

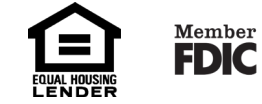

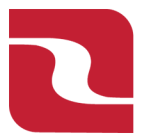

## **Red River Bank-Treasury Management**

## Wire-One Time Payments

5. Select "Optional Wire Information" should you need to enter additional information for your wire transaction. Further information about each field can be found by hovering your curser over the "?" next to each field name.

| Wire Details                                        |              |                           |   |  |
|-----------------------------------------------------|--------------|---------------------------|---|--|
| Recipient/Account<br>Lumber Company LLC<br>Checking | Amount<br>\$ | 1.00                      |   |  |
| OPTIONAL WIRE INFORMATION                           |              |                           |   |  |
| Message to Beneficiary ®                            |              |                           |   |  |
| Purpose Of Wire 🛛                                   |              | Reference for Beneficiary | 0 |  |
| FI-to-FI Information ©                              |              |                           |   |  |
| Description ©                                       |              |                           |   |  |
|                                                     |              |                           |   |  |
|                                                     |              |                           |   |  |

6. Select "Approve" if you have full access to draft and approve ACH transactions, or select "Draft" if you are using dual control. If you select Approve, you can view your transaction in the Online Activity Center. If you select Draft, your company Approver can approve the transaction in the Online Activity Center.

| RED RIVER BANK                                  |                                                       | Good Morning, Edwin Lagarde |
|-------------------------------------------------|-------------------------------------------------------|-----------------------------|
| Home Transfers & Payments Business Banking Serv | (22)<br>rices Settings Messages Card Controls Log Off |                             |
| Domestic Wire change Type                       |                                                       |                             |
| Origination Details<br>From Subsidiary          | Account                                               |                             |
| Transfer Test Business 1                        | Payroll<br>8104 \$78.93                               |                             |
| 02/10/2025                                      | Set schedule                                          |                             |
| Wire Details                                    |                                                       | :                           |
| Recipient/Account                               | Amount                                                |                             |
| နearch by name or account.                      | \$ 0.00                                               |                             |
| + New Recipient                                 | Î                                                     | $\sim$                      |
| A L Seafood                                     |                                                       |                             |
| A L Seafood<br>Checking 1234569874              |                                                       |                             |
| ABC Company123                                  |                                                       | Cancel Draft Approve        |
| ABC Company123<br>Checking 123456854123         |                                                       |                             |
| ABC Fish Company                                |                                                       |                             |

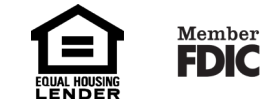